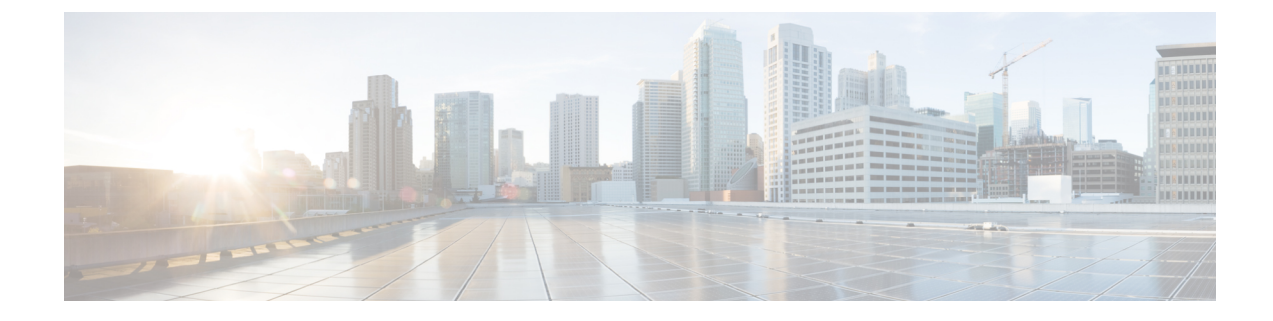

# **Track Static Routes for Service VPNs**

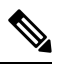

Note To achieve simplification and consistency, the Cisco SD-WAN solution has been rebranded as Cisco Catalyst SD-WAN. In addition, from Cisco IOS XE SD-WAN Release 17.12.1a and Cisco Catalyst SD-WAN Release 20.12.1, the following component changes are applicable: Cisco vManage to Cisco Catalyst SD-WAN Manager, Cisco vAnalytics to Cisco Catalyst SD-WAN Analytics, Cisco vBond to Cisco Catalyst SD-WAN Validator, Cisco vSmart to Cisco Catalyst SD-WAN Controller, and Cisco Controllers to Cisco Catalyst SD-WAN Validator, Cisco vSmart to Cisco Catalyst SD-WAN Controller, and Cisco Controllers to Cisco Catalyst SD-WAN Control components. See the latest Release Notes for a comprehensive list of all the component brand name changes. While we transition to the new names, some inconsistencies might be present in the documentation set because of a phased approach to the user interface updates of the software product.

| Feature Name                                | Release Information                             | Description                                                                                                    |  |
|---------------------------------------------|-------------------------------------------------|----------------------------------------------------------------------------------------------------|--|
| Static Route Tracker for Service<br>VPNs    | Cisco IOS XE Catalyst SD-WAN<br>Release 17.3.1a | This feature enables you to<br>configure IPv4 static route endpoin<br>tracking for service VPNs.                                                                    |  |
|                                             | Cisco vManage Release 20.3.1                    |                                                                                                    |  |
|                                             |                                                 | For static routes, endpoint tracking<br>determines whether the configured<br>endpoint is reachable before adding<br>that route to the route table of the<br>device. |  |
| TCP/UDP Endpoint Tracker and                | Cisco IOS XE Catalyst SD-WAN                    | This feature enables you to                                                                                                    |  |
| for Cisco IOS XE Catalyst<br>SD-WAN devices | Release 17.7.1a                                 | endpoint trackers Using this                                                                                                    |  |
|                                             | Cisco vManage Release 20.7.1                    | feature you can also configure IPv4<br>TCP/UDP dual endpoint                                                                                                    |  |
|                                             |                                                 | static-route tracker groups for                                                                                                    |  |
|                                             |                                                 | reliability of probes.                                                                                                    |  |

#### Table 1: Feature History

- Information About Static Route Tracking, on page 2
- Supported Platforms, on page 2
- Restrictions for IPv4 Static Route Tracking, on page 2

- Workflow to Configure IPv4 Static Route Tracking, on page 3
- Configure Static Routes Using CLI, on page 7
- Configuration Examples for Static Route Tracking Using the CLI, on page 8
- Verify Static Route Tracking Configuration Using CLI, on page 10

# Information About Static Route Tracking

Static-route tracking for service VPNs enables you to track the availability of the configured endpoint address to determine if the static route can be included in the routing table of a device. This is applicable when a site uses a static route in a service VPN to advertise its route over Overlay Management Protocol (OMP). The static route tracker periodically sends ICMP ping probes to the configured endpoint. If the tracker does not receive a response, the static route is not included in the routing table and is not advertised to OMP. You can configure an alternative next-hop address or a static route with a higher administrative distance to provide a backup path. This path is advertised over OMP.

and tracker group to a static route. Dual endpoints help in avoiding false negatives that might be introduced

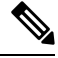

Note

From Cisco IOS XE Catalyst SD-WAN Release 17.7.1a, you can configure TCP/UDP individual endpoint trackers and configure a tracker group with dual endpoints (using two trackers), and associate the trackers

because of the unavailability of the routes.

# **Supported Platforms**

- Cisco ASR 1000 Series Aggregated Services Routers
- Cisco ISR 1000 Series-Integrated Services Routers
- Cisco ISR 4000 Series Integrated Services Routers
- Cisco CSR 1000 Series Cloud Service Routers

# **Restrictions for IPv4 Static Route Tracking**

- Only one endpoint tracker is supported per static route per next-hop address.
- IPv6 static routes are not supported.
- To configure a static route with tracker:
- 1. Delete any existing static route, if it is already configured without a tracker. Plan for any connectivity downtime that might occur during this step for static route advertisement.
- 2. Configure a new static route with tracker using the same prefix and next-hop as the deleted static route.
- To add a new tracker after you reach maximum tracker limit per router:
- 1. Delete an old tracker and attach the template to the device.

- 2. Add a new tracker and attach the device to the template again.
- UDP tracker endpoint enabled with IP SLA UDP packet responder is supported only on Cisco IOS XE Catalyst SD-WAN devices.
- You cannot link the same endpoint-tracker to static routes in different VPNs. Endpoint-tracker is identified by a name and can be used for multiple static routes in a single VPN.

# **Workflow to Configure IPv4 Static Route Tracking**

- 1. Configure an endpoint tracker using the System template.
- 2. Configure a static route using the VPN template.
- 3. Apply the tracker to the next-hop address.

### **Create a Static Route Tracker**

Use the System Template to create a tracker for static routes.

Note

Delete existing static routes, if any, before you create a static route tracker. Configure a new static route tracker using the same prefix and next hop as the deleted static route.

1. From Cisco SD-WAN Manager menu, choose **Configuration** > **Templates**.

2. Click Feature Templates.

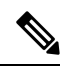

Note In Cisco vManage Release 20.7.x and earlier releases, Feature Templates is titled Feature.

3. Navigate to the Cisco System template for the device.

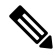

**Note** For information about creating a System template, see Create System Template.

4. Click Tracker. Click New Endpoint Tracker to configure the tracker parameters.

#### **Table 2: Tracker Parameters**

| Field | Description                                                             |
|-------|-------------------------------------------------------------------------|
| Name  | Name of the tracker. The name can be up to 128 alphanumeric characters. |

| Field                      | Description                                                                                                    |  |  |
|----------------------------|----------------------------------------------------------------------------------------------------|--|--|
| Threshold                  | Wait time for the probe to return a response before declaring that the configured endpoint is down. Range is from 100 to 1000 milliseconds Default is 300 milliseconds.                                                                                                    |  |  |
| Interval                   | Time interval between probes to determine the status of the configured<br>endpoint. Default is 60 seconds (1 minute).<br>Range is from 20 to 600 seconds.                                                                                                    |  |  |
| Multiplier                 | Number of times probes are sent before declaring that the endpoint is down. Range is from 1 to 10. Default is 3.                                                                                                    |  |  |
| Tracker Type               | From the drop-down, choose Global. From the Tracker Type field<br>drop-down, choose Static Route.<br>From Cisco IOS XE Catalyst SD-WAN Release 17.7.1a, you can<br>configure a tracker group with dual endpoints on Cisco IOS XE Catalyst<br>SD-WAN devices and associate this tracker group to a static route. |  |  |
| Endpoint Type              | Choose endpoint type IP Address. Note Configuring the tracker type Static Route using endpoint URL or endpoint DNS name is not supported.                                                                                                    |  |  |
| End-Point Type: IP Address | IP address of the static route end point. This is the destination on the internet to which the router sends probes to determine the status of the route.                                                                                                    |  |  |

- 5. Click Add.
- 6. Click Save.
- **7.** To create a tracker group, click **Tracker Groups** > **New Endpoint Tracker Groups** and configure the tracker parameters.

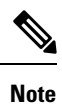

Ensure that you have created two trackers to form a tracker group.

### Table 3: Tracker Group Parameters

| Fields       | Description                                                                                                    |
|--------------|----------------------------------------------------------------------------------------------------|
| Name         | Name of the tracker group.                                                                                                    |
| Tracker Type | From the drop-down, choose <b>Global</b> . From the Tracker Type field drop-down, choose <b>Static Route</b> .                                                                                             |
|              | From Cisco IOS XE Catalyst SD-WAN Release 17.7.1a, you can configure<br>a tracker group with dual endpoints on Cisco IOS XE Catalyst SD-WAN<br>devices and associate this tracker group to a static route. |

| Fields           | Description                                                                                                    |
|------------------|----------------------------------------------------------------------------------------------------|
| Tracker Elements | This field is displayed only if you chose <b>Tracker-group</b> as the tracker type. Add the existing interface tracker names (separated by a space). When you add this tracker to the template, the tracker group is associated with these individual trackers, and you can then associate the tracker group to a static route. |
| Tracker Boolean  | From the drop-down list, choose <b>Global</b> . This field is displayed only if you chose <b>tracker-group</b> as the <b>Tracker Type</b> . By default, the <b>OR</b> option is selected. Choose <b>AND</b> or <b>OR</b> .                                                                                                    |
|                  | <b>OR</b> ensures that the static route status is reported as active if either one of the associated trackers of the tracker group report that the route is active.                                                                                                    |
|                  | If you select <b>AND</b> , the static route status is reported as active if both the associated trackers of the tracker group report that the route is active.                                                                                                    |

### 8. Click Add.

9. Click Save.

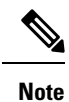

Complete all the mandatory actions before you save the template.

### **Configure a Next Hop Static Route with Tracker**

Use the **VPN** template to associate a tracker to a static route next hop.

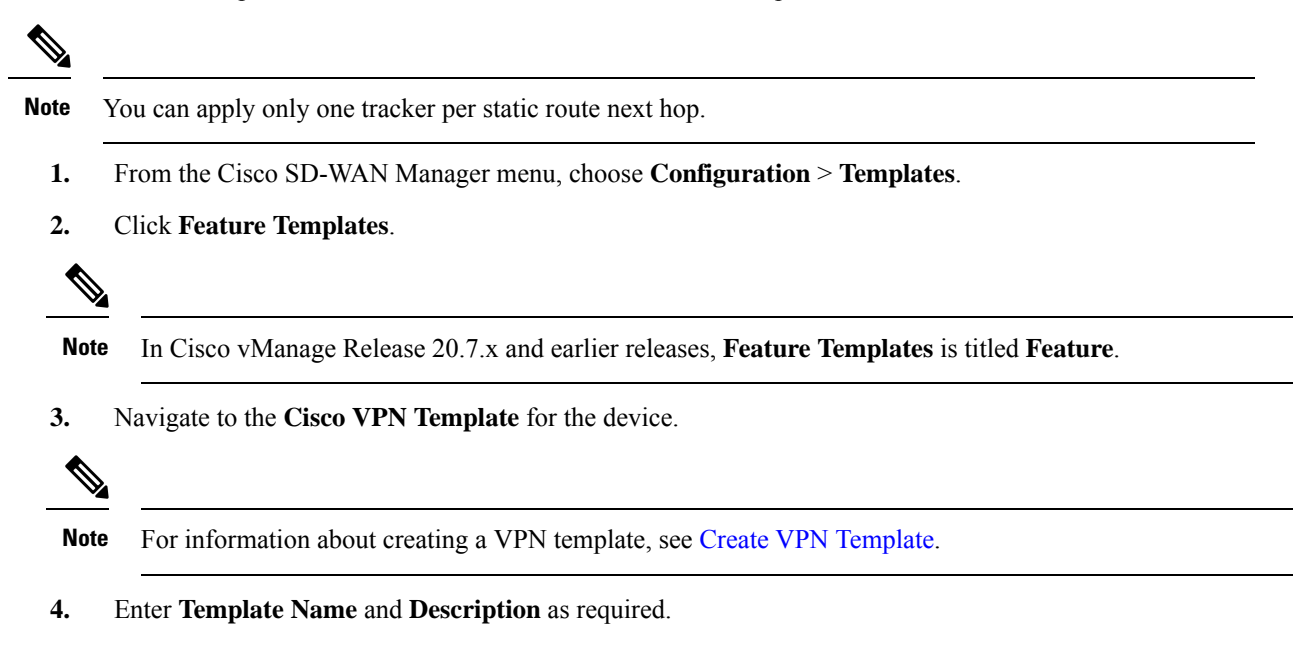

5. In Basic Configuration, by default, VPN is set to 0. Set a VPN value within (1–511, 513–65530) range for service VPNs, for service-side data traffic on Cisco IOS XE Catalyst SD-WAN devices.

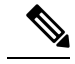

Note You can configure static route tracker only on service VPNs.

- 6. Click **IPv4 Route**.
- 7. Click New IPv4 Route.
- 8. In the IPv4 Prefix field, enter a value.
- 9. Click Next Hop.
- 10. Click Add Next Hop with Tracker and enter values for the fields listed in the table.

| Parameter Name            | Description                                                                                                    |
|---------------------------|----------------------------------------------------------------------------------------------------|
| Address                   | Specify the next-hop IPv4 address.                                                                                                    |
| Distance                  | Specify the administrative distance for the route.                                                                                                    |
| Tracker                   | Enter the name of the gateway tracker to determine<br>whether the next hop is reachable before adding<br>that route to the route table of the device.                              |
| Add Next Hop with Tracker | Enter the name of the gateway tracker with the<br>next hop address to determine whether the next<br>hop is reachable before adding that route to the<br>route table of the device. |

- 11. Click Add to create the static route with the next-hop tracker.
- 12. Click Save.

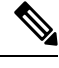

Note

You need to fill all the mandatory fields in the form to save the VPN template.

## **Monitor Static Route Tracker Configuration**

#### **View Static Route Tracker**

To view information about a static tracker on a transport interface:

1. From the Cisco SD-WAN Manager menu, choose Monitor > Devices.

Cisco vManage Release 20.6.x and earlier: From the Cisco SD-WAN Manager menu, choose **Monitor** > **Network**.

- 2. Choose a device from the list of devices.
- 3. Click Real Time.

4. From the Device Options drop-down list, choose Endpoint Tracker Info.

# **Configure Static Routes Using CLI**

The following sections provide information about how to configure static routes using the CLI.

#### **Configure a Static Route Tracker**

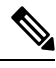

Note

You can configure static route tracking using the Cisco SD-WAN Manager CLI Add-on feature templates and CLI device templates. For more information on configuring using CLI templates, see CLI Templates.

```
Device# config-transaction
Device(config)# endpoint-tracker <tracker-name>
Device(config-endpoint-tracker)# tracker-type <tracker-type>
Device(config-endpoint-tracker)# endpoint-ip <ip-address>
Device(config-endpoint-tracker)# threshold <value>
Device(config-endpoint-tracker)# multiplier <value>
Device(config-endpoint-tracker)# interval <value>
Device(config-endpoint-tracker)# interval <value>
Device(config-endpoint-tracker)# exit
Device(config)# track <tracker-name> endpoint-tracker
```

#### Configure a Static Route Tracker with TCP Port as the Endpoint

```
Device# config-transaction
Device(config)# endpoint-tracker <tracker-name>
Device(config-endpoint-tracker)# tracker-type <tracker-type>
Device(config-endpoint-tracker)# endpoint-ip <ip-address> tcp <port-number>
Device(config-endpoint-tracker)# threshold <value>
Device(config-endpoint-tracker)# multiplier <value>
Device(config-endpoint-tracker)# interval <value>
Device(config-endpoint-tracker)# exit
Device(config-endpoint-tracker)# exit
Device(config)# track <tracker-name> endpoint-tracker
```

#### **Configure a Static Route Tracker with UDP Port as the Endpoint**

```
Device# config-transaction
Device(config)# endpoint-tracker <tracker-name>
Device(config-endpoint-tracker)# tracker-type <tracker-type>
Device(config-endpoint-tracker)# endpoint-ip <ip-address> udp <port-number>
Device(config-endpoint-tracker)# threshold <value>
Device(config-endpoint-tracker)# multiplier <value>
Device(config-endpoint-tracker)# interval <value>
Device(config-endpoint-tracker)# exit
Device(config)# track <tracker-name> endpoint-tracker
```

#### **Configure Tracker Groups**

**Note** You can create tracker groups to probe static routes from Cisco IOS XE Catalyst SD-WAN Release 17.7.1a and Cisco vManage Release 20.7.1.

```
Device# config-transaction
Device(config) # endpoint-tracker <tracker-name1>
Device(config-endpoint-tracker)# tracker-type <tracker-type>
Device (config-endpoint-tracker) # endpoint-ip <ip-address> tcp <port-number>
Device (config-endpoint-tracker) # threshold <value>
Device(config-endpoint-tracker) # multiplier <value>
Device (config-endpoint-tracker) # interval <value>
Device (config-endpoint-tracker) # exit
Device(config)# track <tracker-name1> endpoint-tracker
Device# config-transaction
Device (config) # endpoint-tracker <tracker-name2>
Device (config-endpoint-tracker) # tracker-type <tracker-type>
Device (config-endpoint-tracker) # endpoint-ip <ip-address> udp <port-number>
Device (config-endpoint-tracker) # threshold <value>
Device (config-endpoint-tracker) # multiplier <value>
Device (config-endpoint-tracker) # interval <value>
Device(config-endpoint-tracker)# exit
Device(config) # track <tracker-name2> endpoint-tracker
Device(config)# endpoint-tracker <static-tracker-group>
Device (config-endpoint-tracker) # tracker-type tracker-group
Device (config-endpoint-tracker) # tracker-elements <tracker-name1> <tracker-name2>
Device(config-endpoint-tracker) # boolean {and | or}
Device (config-endpoint-tracker) # exit
Device(config) # track <static-tracker-group> endpoint-tracker
Device (config) # ip route vrf <vrf-name> <prefix> <mask> <nexthop-ipaddress>
<administrative-distance> track name <static-tracker-group>
```

Note

- Use the **ip route** command to bind a tracker or tracker group with a static route and to configure a backup route for administrative distance that is higher than the default value of 1.
- You can apply only one tracker to an endpoint.
- A tracker group can have a mix of endpoint trackers. For example, you can create a tracker group with an IP address tracker and UDP tracker.

# **Configuration Examples for Static Route Tracking Using the CLI**

#### **Configure Tracker**

This example shows how to configure a single static route tracker:

config-transaction

```
! endpoint-tracker tracker1
! 
  tracker-type static-route
  endpoint-ip 10.1.1.1
  threshold 100
  multiplier 5
  interval 20
  exit
!
track tracker1 endpoint-tracker
!
ip route vrf 1 192.168.0.0 255.255.0.0 10.1.19.16 100 track name tracker1
```

#### This example shows how to configure a tracker with TCP port as endpoint:

```
config-transaction
!
endpoint-tracker tcp-10001
!
tracker-type static-route
endpoint-ip 10.0.0.1 tcp 10001
threshold 100
interval 10
multiplier 1
exit
!
track tcp-10001 endpoint-tracker
!
ip route vrf 1 192.168.0.0 255.255.0.0 10.1.19.16 100 track name tcp-10001
```

This example shows how to configure a tracker with UDP port as endpoint:

```
config-transaction
!
endpoint-tracker udp-10001
!
tracker-type static-route
endpoint-ip 10.0.0.1 udp 10001
threshold 100
interval 10
multiplier 1
exit
!
track udp-10001 endpoint-tracker
!
ip route vrf 1 192.168.0.0 255.255.0.0 10.1.19.16 100 track name udp-10001
```

#### **Configure Tracker Groups**

This example shows how to configure a tracker group with two trackers (two endpoints). You can create tracker groups to probes static routes from Cisco IOS XE Catalyst SD-WAN Release 17.7.1a.

```
config-transaction
!
endpoint-tracker tcp-10001
!
tracker-type static-route
endpoint-ip 10.1.1.1 tcp 10001
threshold 100
multiplier 5
interval 20
```

```
track tcp-10001 endpoint-tracker
 I.
  endpoint-tracker udp-10002
 !
    tracker-type static-route
    endpoint-ip 10.2.2.2 udp 10002
    threshold 100
    multiplier 5
    interval 20
    track udp-10002 endpoint-tracker
 1
 endpoint-tracker static-tracker-group
   tracker-type tracker-group
   tracker-elements tcp-10001 udp-10002
   boolean and
   track static-tracker-group endpoint-tracker
 ip route vrf 1 192.168.0.0 255.255.0.0 10.1.19.16 100 track name static-tracker-group
```

```
Note
```

• You must configure an administrative distance when you are configuring through CLI templates.

- Use the **ip route** command to bind the tracker or tracker group with a static route and to configure a backup route for administrative distance when it is higher than the default value of 1.
- You can apply only one tracker to an endpoint.

# Verify Static Route Tracking Configuration Using CLI

#### **Command Verification**

Use the following command to verify if the configuration is committed. The following sample configuration shows tracker definition for a static route tracker and it's application to an IPv4 static route:

```
Device# show running-config | sec endpoint-tracker
endpoint-tracker tracker1
endpoint-ip 10.1.1.1
interval 60
multiplier 5
tracker-type static-route
endpoint-tracker tracker2
endpoint-ip 10.1.1.12
interval 40
multiplier 2
tracker-type static-route
track tracker2 endpoint-tracker
track tracker1 endpoint-tracker
```

Use the following command to verify the IPv4 route:

```
Device# show running-config | inc ip route
ip route vrf 1 10.1.1.11 255.255.0.0 10.20.2.17 track name tracker2
ip route vrf 1 10.1.1.12 255.255.0.0 10.20.24.17 track name tracker1
```

The following is a sample output from the **show endpoint-tracker static-route** command displaying individual static route tracker status:

Device#showendpoint-trackerstatic-routeTracker NameStatusRTT (in msec)Probe IDtcp-10001UP31udp-10002UP16

The following is a sample output from the **show endpoint-tracker tracker-group** command displaying tracker group status:

| Device# show endpoint-trac | ker group             |               |             |          |
|----------------------------|-----------------------|---------------|-------------|----------|
| Tracker Name               | Element trackers name | Status        | RTT in msec | Probe ID |
| group-tcp-10001-udp-10002  | tcp-10001, udp-10002  | UP(UP AND UP) | 5, 1        | 9, 10    |

The following is a sample output from the **show endpoint-tracker records** command displaying tracker/tracker group configuration:

| Device# show endpoint-tracker records |                |                         |               |               |            |
|---------------------------------------|----------------|-------------------------|---------------|---------------|------------|
| Record Name                           |                | Endpoint                | EndPoint Type | Threshold(ms) | Multiplier |
| Interval(s)                           | Tracker-Type   |                         |               |               |            |
| group-tcp-10                          | 001-udp-10002  | tcp-10001 AND udp-10002 | N/A           | N/A           | N/A        |
| N/A                                   | static-tracker | r-group                 |               |               |            |
| tcp-10001                             |                | 10.1.1.1                | TCP           | 100           | 1          |
| 20                                    | static-route   |                         |               |               |            |
| udp-10002                             |                | 10.2.2.2                | UDP           | 100           | 1          |
| 20                                    | static-route   |                         |               |               |            |

The following is a sample output from the **show ip static route vrf** command:

```
Device# show ip static route vrf 1
Codes: M - Manual static, A - AAA download, N - IP NAT, D - DHCP,
       G - GPRS, V - Crypto VPN, C - CASA, P - Channel interface processor,
      B - BootP, S - Service selection gateway
      DN - Default Network, T - Tracking object
      L - TL1, E - OER, I - iEdge
       D1 - Dot1x Vlan Network, K - MWAM Route
      PP - PPP default route, MR - MRIPv6, SS - SSLVPN
      H - IPe Host, ID - IPe Domain Broadcast
       U - User GPRS, TE - MPLS Traffic-eng, LI - LIIN
       IR - ICMP Redirect, Vx - VXLAN static route
      LT - Cellular LTE, Ev - L2EVPN static route
Codes in []: A - active, N - non-active, B - BFD-tracked, D - Not Tracked, P - permanent,
-T Default Track
Codes in (): UP - up, DN - Down, AD-DN - Admin-Down, DL - Deleted
Static local RIB for 1
T 192.168.0.0 [1/0] via 10.1.19.16 [A]
```